# チャット機能 ご利用マニュアル

#### 動作環境条件

#### 本サービスを利用する際に動作を保証するOSとブラウザを以下に示す

| 項番 | OS                     | ブラウザ                        |
|----|------------------------|-----------------------------|
| 1  | Windows10/11           | Microsoft Ede/Google Chrome |
| 2  | macOS Big Sur/Monterey | Google Chrome/Safari        |
| 3  | iOS14.0以降              | Safari                      |
| 4  | Andoroid9.0以降          | Google Chrome               |
| 5  | iPadOS14.0以降           | Safari                      |

iPhone6/7/SE(第一世代)については、非推奨端末とする

#### ビジネスポータルメイン画面(PC画面)

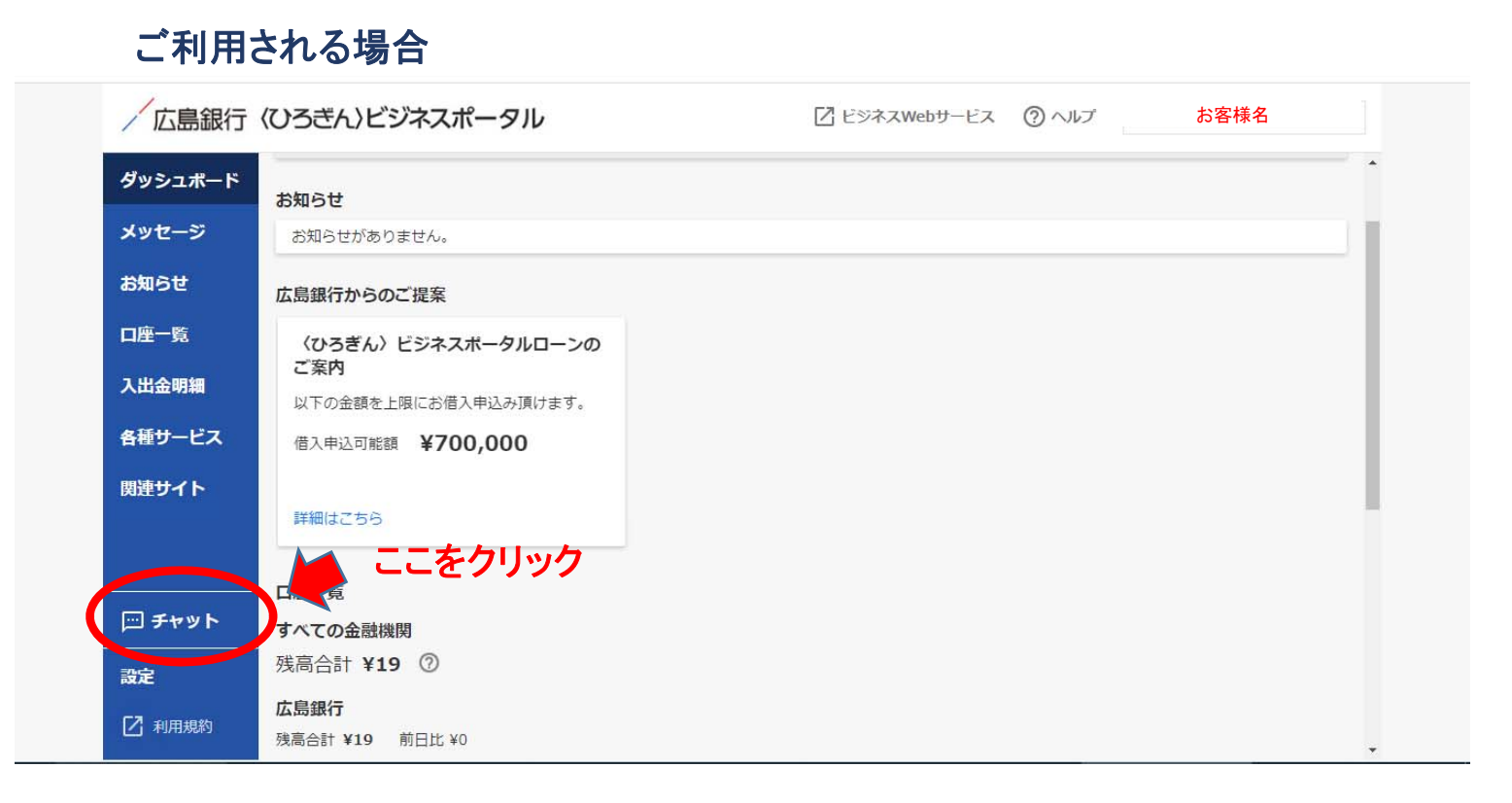

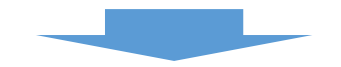

#### チャットメイン画面に遷移

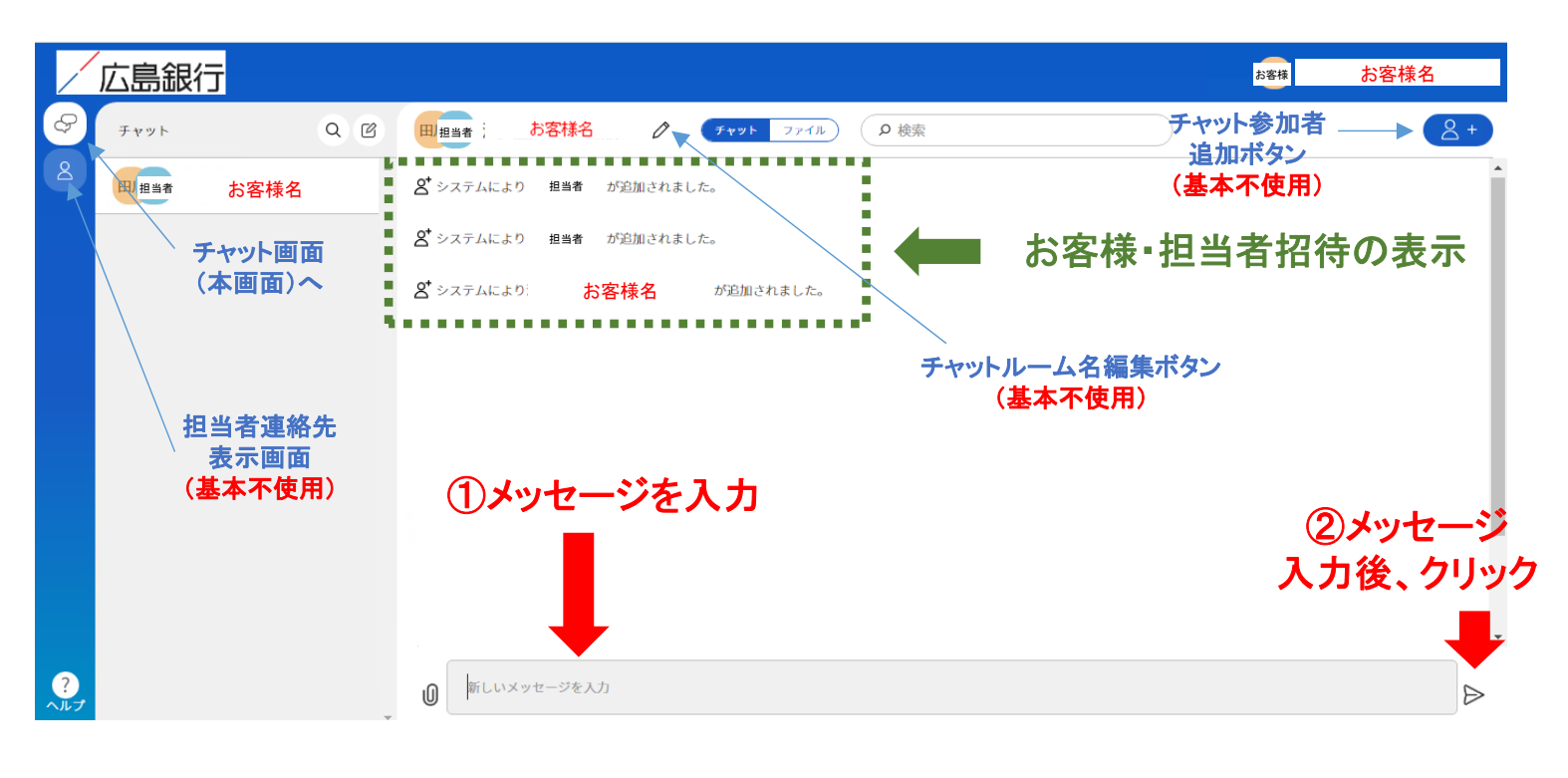

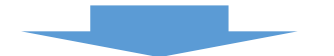

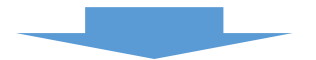

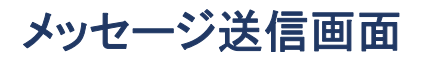

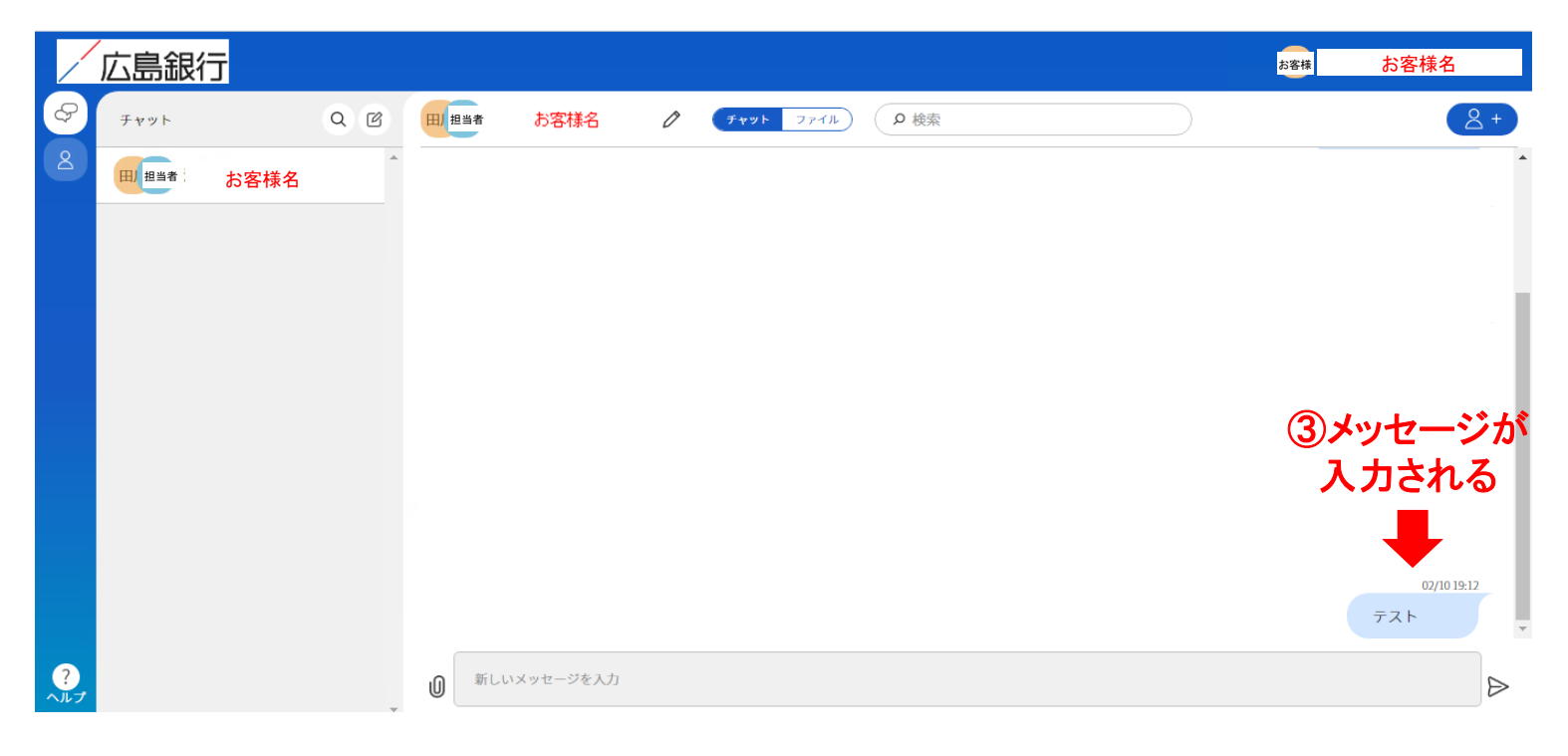

## 資料を添付する場合

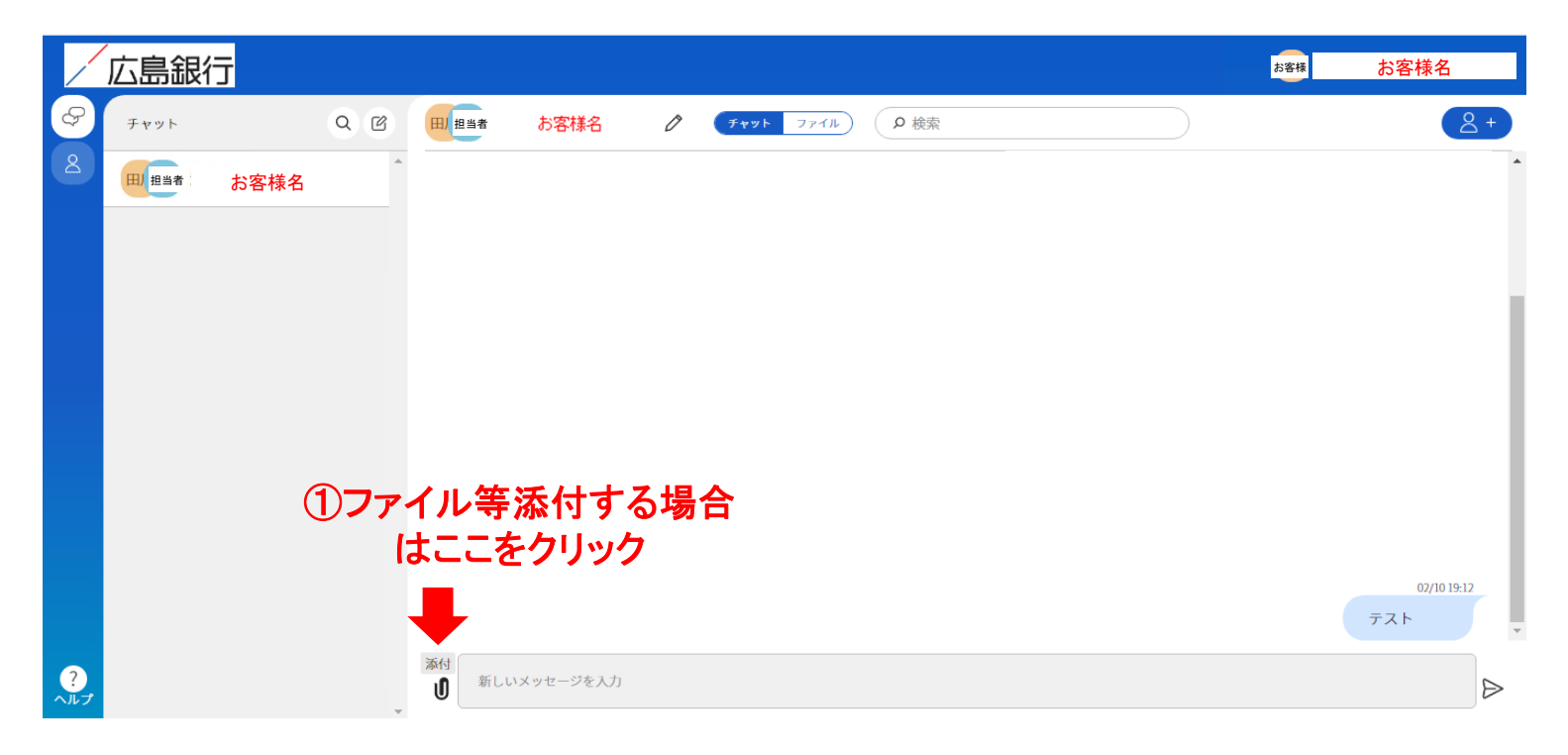

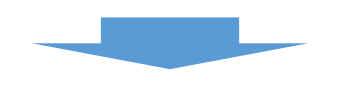

#### 📌 クイック アクセス 1 お客様 お客様名 📃 デスクトップ お気に入り \* デスクトップ ダウンロード ドキュメント .ms-ad WINDOWS 🖊 ダウンロード $\mathcal{R}$ ファイル 🛛 検索 🔠 ドキュメント 保存したゲー ム \* **ビ**クチャ -9 5 📰 ピクチャ \* ビデオ ミュージック リンク PC 🛖 Upload (Y:) ②ファイルを選択 👳 Download (Z:) ファイル名(N): すべてのファイル (\*.\*) $\sim$ 開く(O) キャンセル 02/10 19:12 テスト 添付 ? 新しいメッセージを入力 U ⊳

## ファイル選択画面へ

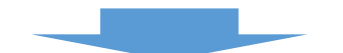

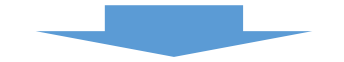

#### ファイル添付画面

|          | 広島銀              | 行    |    |       |            |    |      |       |      |           | お客様        | お客様名 |     |
|----------|------------------|------|----|-------|------------|----|------|-------|------|-----------|------------|------|-----|
| ¢        | チャット             |      | QC | 田」担当者 | お客様名       | Ø  | チャット | 7741) | ₽ 検索 | $\supset$ |            | 2    | 2 + |
| 8        | 田」担当者            | お客様名 | *  |       |            |    |      |       |      |           |            |      | •   |
|          |                  |      |    |       |            |    |      |       |      |           |            |      |     |
|          |                  |      |    |       |            |    |      |       |      |           |            |      | 11  |
|          |                  |      |    |       |            |    |      |       |      |           |            |      |     |
|          |                  |      |    |       |            |    |      |       |      |           |            |      |     |
|          |                  |      |    |       |            |    |      |       |      |           |            |      |     |
|          |                  | C    |    | イルーポン | あみちち       | ++ | -    |       |      |           | <b>④</b> 涿 | 付を確  | 認後  |
|          | シノアイルルが添い されしま 9 |      |    |       |            |    |      |       |      | クリック      |            |      |     |
|          |                  |      |    |       | メッセージを入力   |    |      |       |      |           |            |      |     |
| ?<br>ヘルプ |                  |      |    | 0 7   | -スト用2.docx | 8  |      |       |      |           |            |      | 送信  |
|          |                  |      | Ţ  |       |            |    |      |       |      |           |            |      |     |

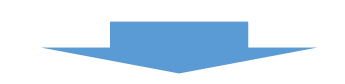

## ファイル送信画面

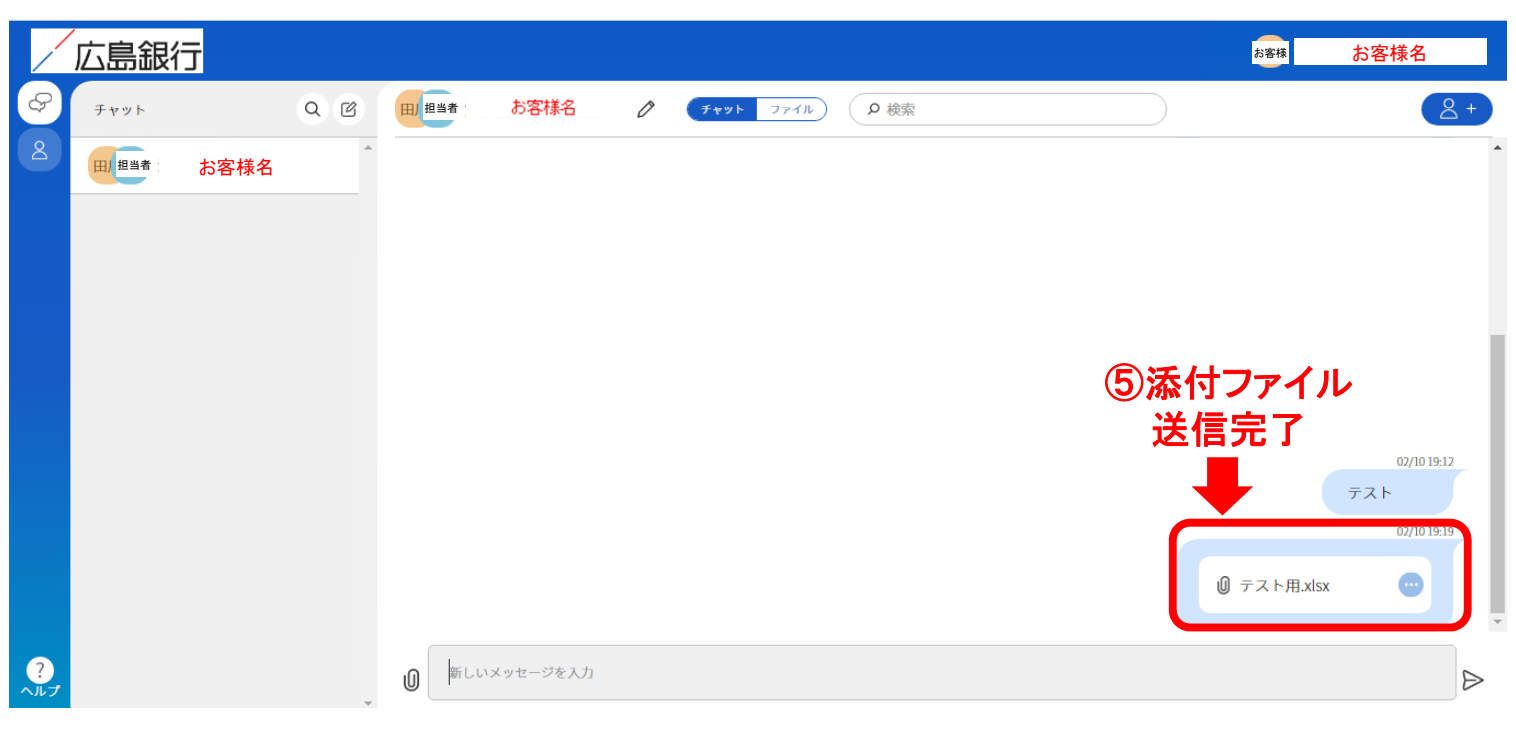

#### ご利用される場合

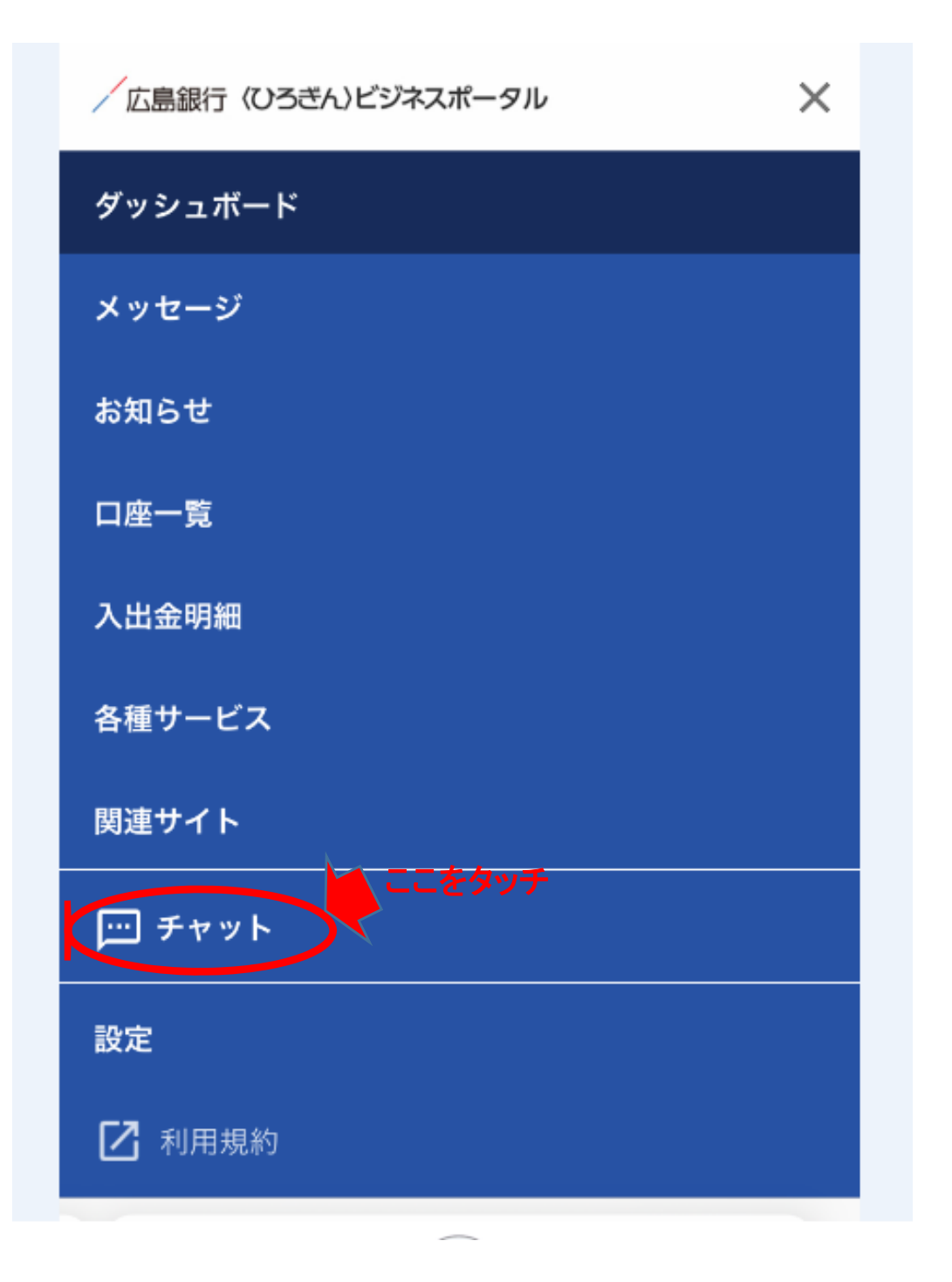

#### チャットメイン画面に遷移

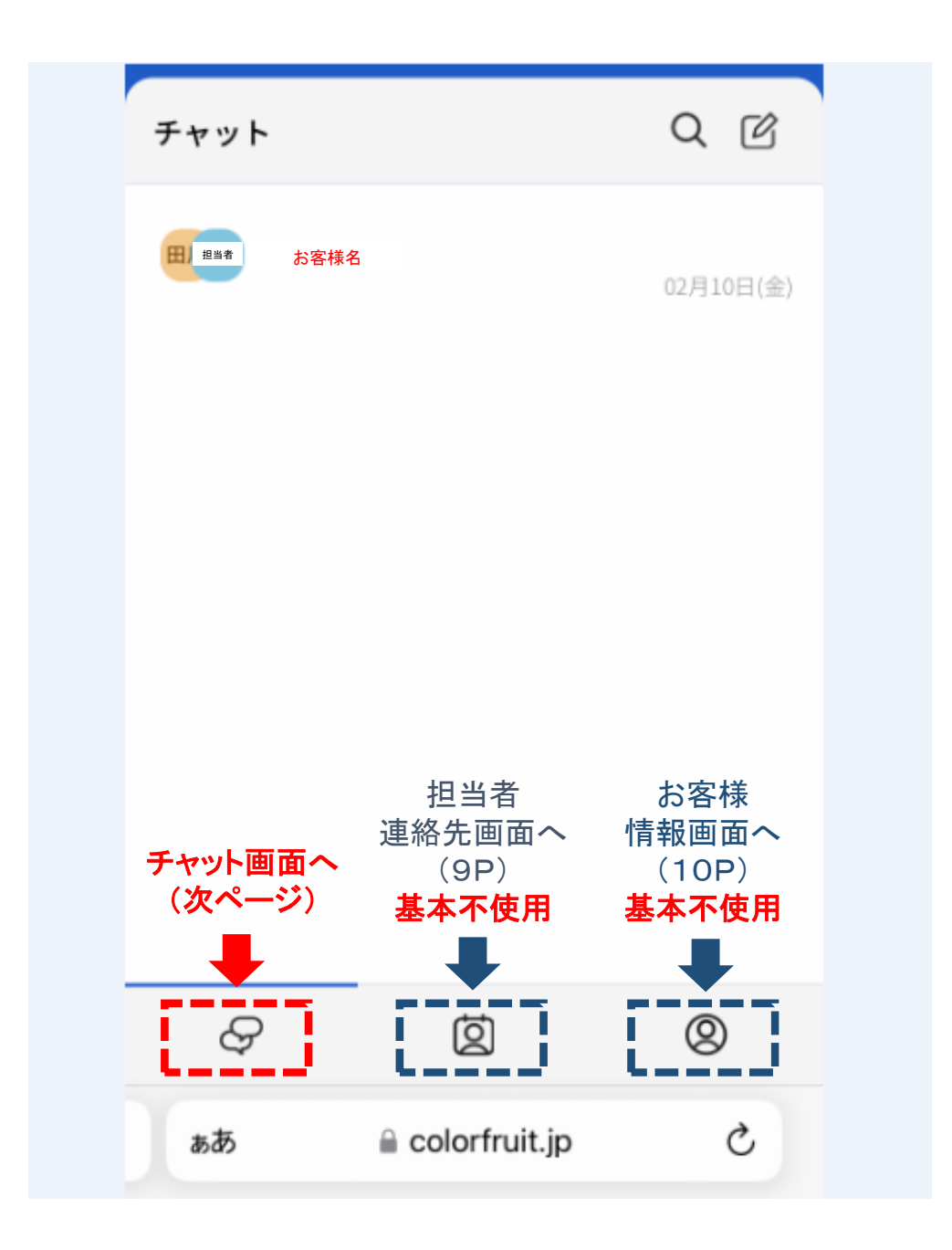

チャット画面に遷移(操作はPC画面と共通)

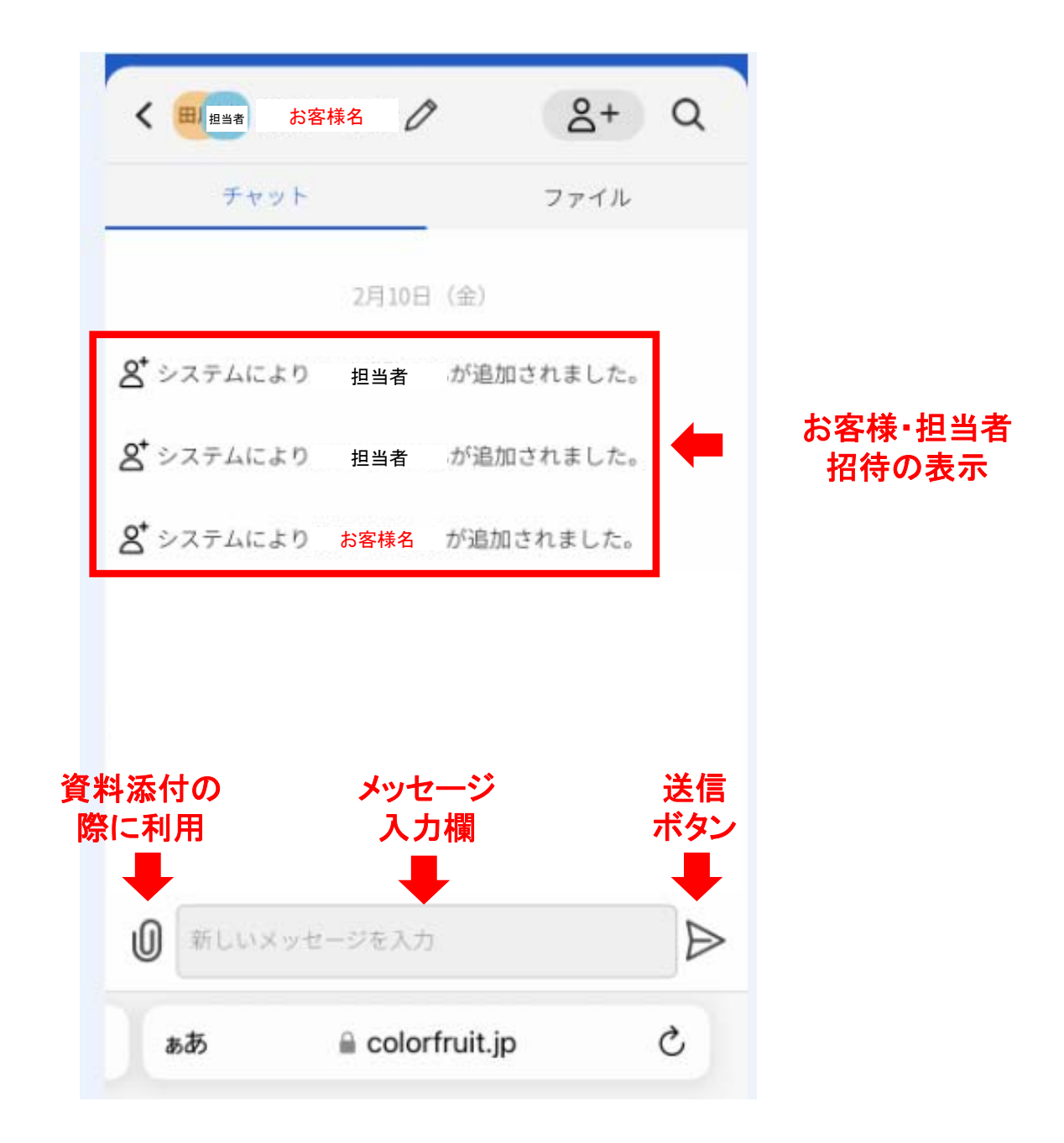

#### 担当者連絡先画面

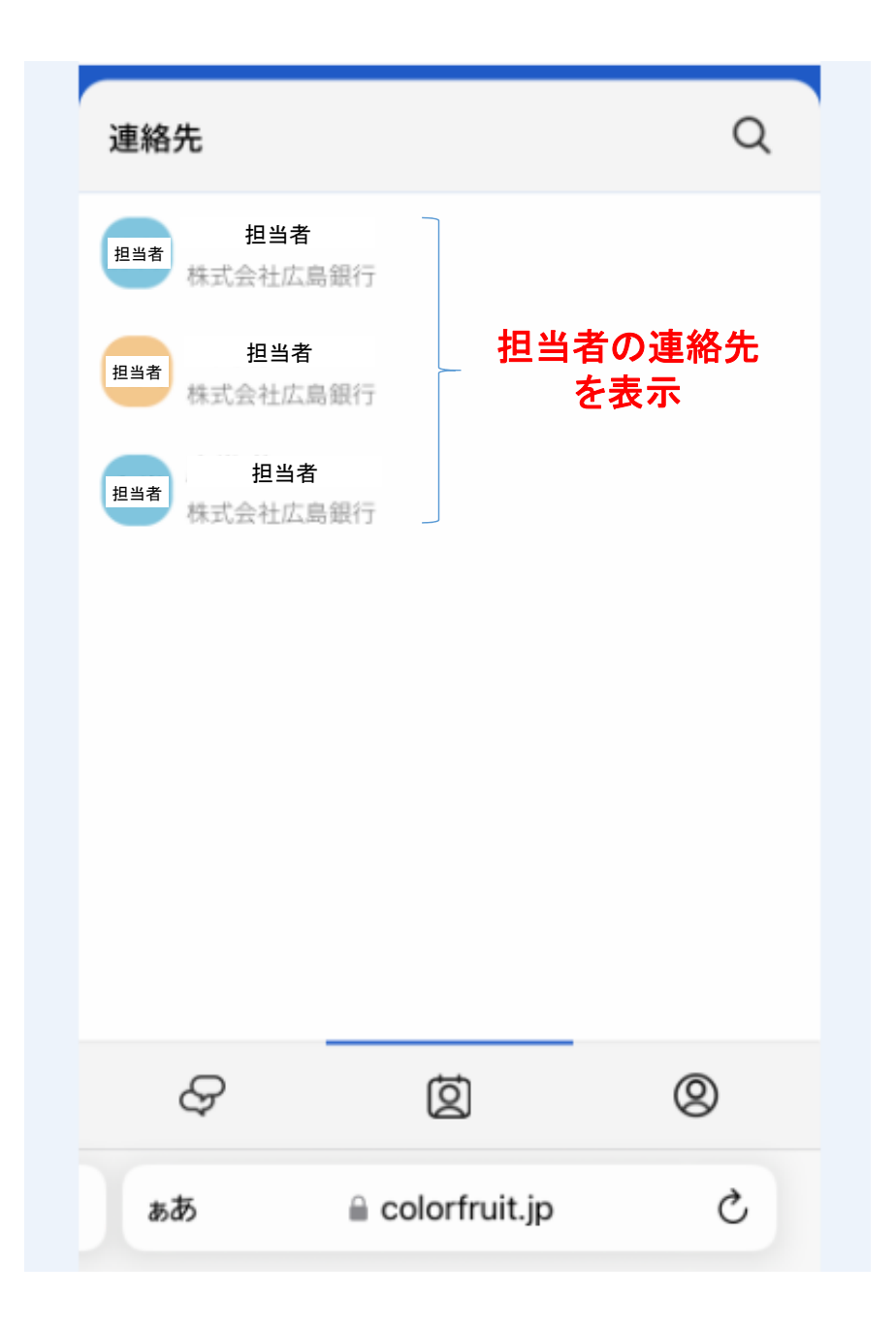

# お客様情報画面

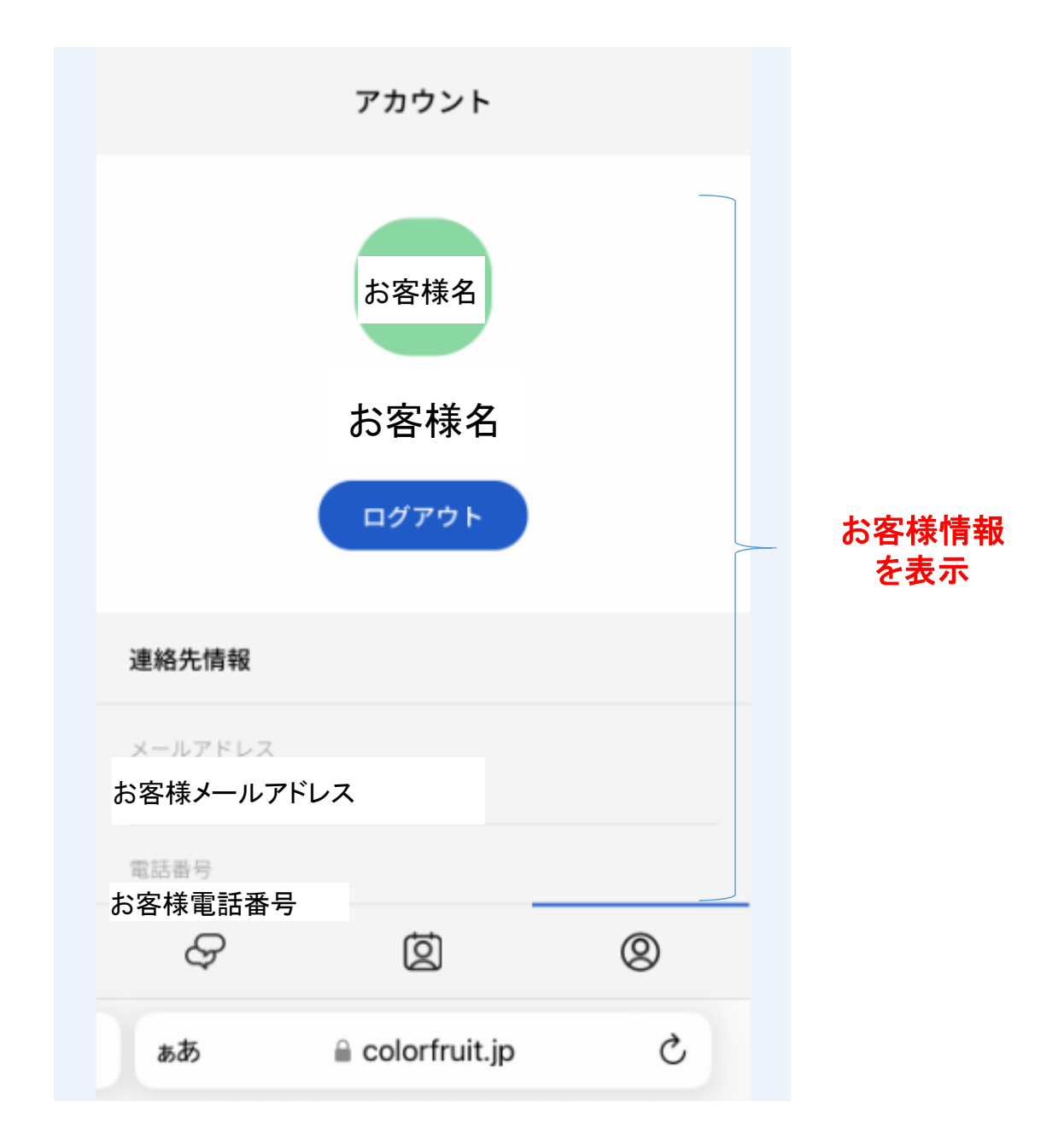